# Receptor inalámbrico Dell WR517 Guía del usuario

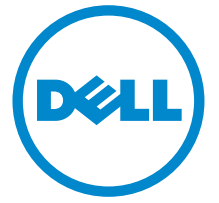

Modelo: WR517 Modelo normativo: WR517b

## Notas, precauciones y advertencias

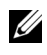

**NOTA:** Una NOTA indica información importante que le ayuda a utilizar mejor su producto.

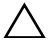

PRECAUCIÓN: Una PRECAUCIÓN indica posibles daños en el hardware o una pérdida de los datos si no se siguen las instrucciones.

ADVERTENCIA: Una ADVERTENCIA indica un daño potencial a la propiedad, daños personales o la muerte.

Copyright © 2016 Dell Inc. Todos los derechos reservados.

Este producto está protegido por las leyes de copyright internacional y de EE. UU. y las de propiedad intelectual. Dell™ y el logotipo Dell son marcas comerciales de Dell Inc. en los Estados Unidos y/o en otras jurisdicciones. Android, Google, Google Play y otras marcas son marcas comerciales de Google Inc. El resto de marcas y nombres citados en el presente documento corresponden a sus respectivas compañías.

2016 - 04 Rev. A00

## Contenido

| Ace                | rca de su receptor 5                                                                                    | 5                                                      |
|--------------------|----------------------------------------------------------------------------------------------------|--------------------------------------------------------|
|                    | Introducción                                                                                            | 5                                                      |
|                    | Contenidos de la caja                                                                                   | 5                                                      |
|                    | Características del producto                                                                            | 5                                                      |
|                    | Identificación de piezas y componentes                                                                  | 7                                                      |
|                    | Especificaciones del receptor inalámbrico                                                               | )                                                      |
|                    | Interfaz para Universal serial Bus (USB)                                                                | 2                                                      |
| Cor                | ifiguración del receptor 13                                                                             | 5                                                      |
|                    | Conexión del receptor inalámbrico a la pantalla                                                         | 5                                                      |
|                    |                                                                                                    |                                                        |
| Rep                | licación de la imagen de su dispositivo en el pantalla . 15                                             | 5                                                      |
| Rep                | licación de la imagen de su dispositivo en el pantalla . 15<br>Configuración de la conexión inalámbrica | 5                                                      |
| Rep                | licación de la imagen de su dispositivo en el pantalla . 15<br>Configuración de la conexión inalámbrica | 5 5 7                                                  |
| Rep<br>Solı        | licación de la imagen de su dispositivo en el pantalla . 15<br>Configuración de la conexión inalámbrica | 5 5 7 5                                                |
| Rep<br>Solı        | licación de la imagen de su dispositivo en el pantalla . 15<br>Configuración de la conexión inalámbrica | 5 5 7 5 5                                              |
| Rep<br>Solu        | licación de la imagen de su dispositivo en el pantalla . 15<br>Configuración de la conexión inalámbrica | 5 7 5 5 5                                              |
| Rep<br>Solu<br>Apé | licación de la imagen de su dispositivo en el pantalla . 15<br>Configuración de la conexión inalámbrica | <b>D D Z D Z D Z D Z D Z D Z D Z Z Z Z Z Z Z Z Z Z</b> |
| Rep<br>Solı<br>Apé | licación de la imagen de su dispositivo en el pantalla . 15<br>Configuración de la conexión inalámbrica |                                                        |

## Introducción

El receptor inalámbrico Dell admite ordenadores portátiles, tablets y teléfonos móviles para mostrar la imagen en pantalla en la pantalla conectada a través de la interfaz WiFi Direct. Cuando conecte el ordenador, tablet o teléfono móvil al receptor inalámbrico Dell, podrá acceder al ratón y al teclado conectados al receptor para controlar el dispositivo (portátil, tablet o teléfono móvil).

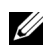

**NOTA:** El receptor inalámbrico está provisto de una antena de transmisor de radio, de modo que le recomendamos que mantenga una distancia de seguridad de al menos 20 cm entre el receptor y usted.

## Contenidos de la caja

Su receptor inalámbrico incluye los siguientes componentes. Asegúrese de haber recibido todos los componentes. Póngase en Contacte con Dell si falta alguno de ellos.

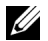

**NOTA:** Algunos componentes podrían ser opcionales y no enviarse con su receptor inalámbrico. Algunas funciones o medios podrían no estar disponibles en algunos países.

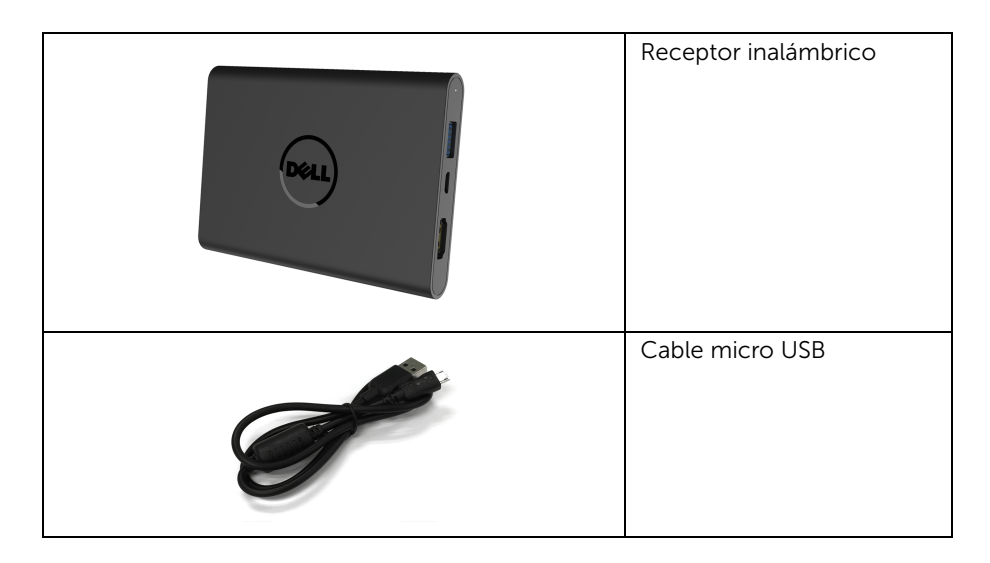

| Tornillos                                                                                                    |
|----------------------------------------------------------------------------------------------------|
| Cable HDMI                                                                                                    |
| <ul> <li>Medios de controladores<br/>de documentación</li> <li>Manual de instalación<br/>rápida</li> <li>Información sobre<br/>seguridad inalámbrica y<br/>normativas</li> </ul> |

## Características del producto

El receptor inalámbrico **Dell WR517** incluye las siguientes funciones:

- Conectividad inalámbrica vía IEEE 802.11 ac, bluetooth y Screencast.
- La conectividad simplifica y facilita la conexión con sistemas nuevos y heredados.
- En Windows<sup>®</sup> 7/8.x/10, los controladores/las aplicaciones de Screenovate admiten funciones compartidas HID adicionales/mejoradas.
- Ranura de bloqueo-seguridad.
- Conformidad EPEAT: Plata.
- BFR/PVC reducido.

## Identificación de piezas y componentes

#### Vista lateral derecha

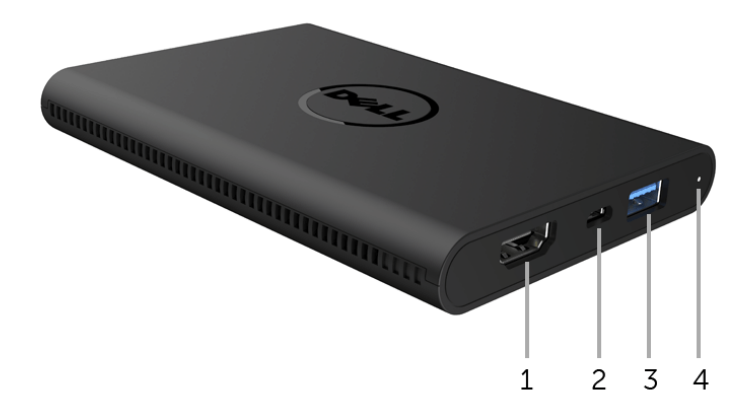

| Etiqueta | Descripción                 | Uso                                                                                                    |
|----------|-----------------------------|----------------------------------------------------------------------------------------------------|
| 1        | Puerto HDMI                 | Conecte su receptor a la pantalla con el cable<br>HDMI.                                                                                                    |
| 2        | Micro puerto USB            | Conéctelo al puerto USB descendente de la<br>pantalla para cargarlo.                                                                                            |
| 3        | Puertos descendentes<br>USB | Conecte su teclado USB y el ratón.                                                                                                    |
| 4        | Indicador LED               | Indica el estado de alimentación de su receptor.<br>Una luz blanca fija indica que está encendido;<br>cuando la luz se apaga, el receptor deja de<br>funcionar. |

## Vista lateral izquierda

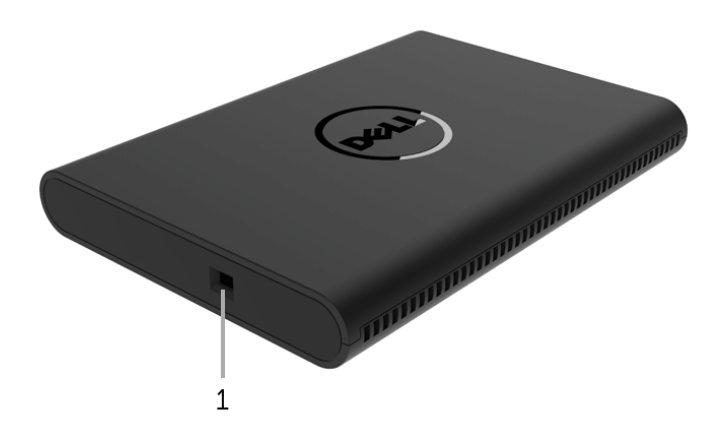

| Etiqueta | Descripción                      | Uso                                                             |
|----------|----------------------------------|-----------------------------------------------------------------|
| 1        | Ranura de cable<br>de-seguridad. | Fija el receptor con el bloqueo de seguridad (compra opcional). |

#### Vista trasera

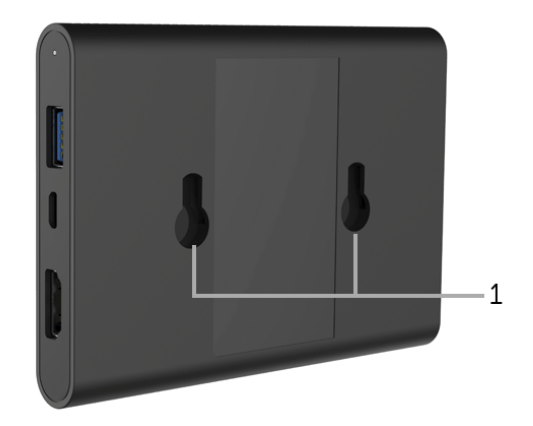

| Etiqueta | Descripción          | Uso                                               |
|----------|----------------------|---------------------------------------------------|
| 1        | Orificios de montaje | Para fijar el receptor inalámbrico a la pantalla. |

## Especificaciones del receptor inalámbrico

#### Características físicas

| Modelo                   | WR517                      |  |
|--------------------------|----------------------------|--|
| Tipo cable de señal      | Digital: HDMI, 19 clavijas |  |
| Dimensiones              |                            |  |
| Altura                   | 15 mm (0,59 pulgadas)      |  |
| Anchura                  | 86 mm (3,39 pulgadas)      |  |
| Profundidad              | 121 mm (4,76 pulgadas)     |  |
| Peso                     |                            |  |
| Peso con envase incluido | 0,24 kg (0,52 lb)          |  |
| Peso con cables          | 0,39 kg (0,85 lb)          |  |

## Modos de vídeo compatibles

| Modelo                                  | WR517             |
|-----------------------------------------|-------------------|
| Capacidades de<br>presentación de vídeo | 480p, 720p, 1080p |

#### Especificaciones eléctricas

| Modelo                             | WR517                                                                                                    |
|------------------------------------|----------------------------------------------------------------------------------------------------|
| Señales de entrada de vídeo        | HDMI 1.4, 600 mV para cada línea diferencial, impedancia<br>de entrada de 100 ohmios por par diferencial |
| Tensión de entrada de CC<br>de USB | 5 V/2 A                                                                                                  |
| Irrupción de corriente             | 120 V: 30 A (Máx.) a 0°C (inicio en frío)                                                                |
|                                    | 240 V: 60 A (Máx.) a 0°C (inicio en frío)                                                                |

#### Especificaciones inalámbricas

| Modelo              | WR517                    |
|---------------------|--------------------------|
| Procesador          | Qualcomm de ocho núcleos |
| Estándar            | 802.11 ac                |
| Banda de frecuencia | 2,4 GHz, 5 GHz           |
| Conectividad        | WiFi Direct, Screencast  |
| Seguridad           | WPA, WPA2                |
| Contenido DRM       | HDCP 2.2                 |

#### Características medioambientales

| Modelo             | WR517                                                           |  |
|--------------------|-----------------------------------------------------------------|--|
| Temperatura        |                                                                 |  |
| Funcional          | 0°C a 40°C (32°F a 104°F)                                       |  |
| No funcional       | <ul> <li>Almacenamiento: -20°C a 60°C (-4°F a 140°F)</li> </ul> |  |
|                    | <ul> <li>Transporte: -20°C a 60°C (-4°F a 140°F)</li> </ul>     |  |
| Humedad            |                                                                 |  |
| Funcional          | 10% a 80% (sin condensación)                                    |  |
| No funcional       | <ul> <li>Almacenamiento: 5% a 90% (sin condensación)</li> </ul> |  |
|                    | <ul> <li>Transporte: 5% a 90% (sin condensación)</li> </ul>     |  |
| Altitud            |                                                                 |  |
| Funcional          | 5.000 m (16.404 pies) (máximo)                                  |  |
| No funcional       | 12.192 m (40.000 pies) (máximo)                                 |  |
| Disipación térmica | <ul> <li>187,66 BTU/hora (máximo)</li> </ul>                    |  |
|                    | <ul> <li>81,89 BTU/hora (típico)</li> </ul>                     |  |

| WR517                    | Indicador de energía | Consumo de energía            |
|--------------------------|----------------------|-------------------------------|
| Funcionamiento<br>normal | Blanco               | 8 W (máximo)*<br>3 W (típico) |
| Apagar                   | Apagado              | Menos que 0,3 W               |

\* Consumo máximo de energía con USB y banda 5G activos.

#### Asignación de terminales

#### **Conector HDMI**

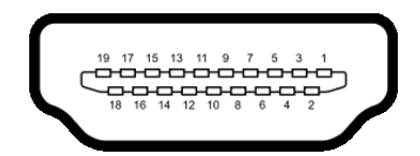

| Número<br>de patilla | Extremo del cable de señal<br>de 19 patillas |
|----------------------|----------------------------------------------|
| 1                    | DATOS TMDS 2+                                |
| 2                    | DATOS TMDS 2 APANTALLADO                     |
| 3                    | DATOS TMDS 2-                                |
| 4                    | DATOS TMDS 1+                                |
| 5                    | DATOS TMDS 1 APANTALLADO                     |
| 6                    | DATOS TMDS 1-                                |
| 7                    | DATOS TMDS 0+                                |
| 8                    | DATOS TMDS 0 APANTALLADO                     |
| 9                    | DATOS TMDS 0-                                |
| 10                   | RELOJ TMDS+                                  |
| 11                   | RELOJ TMDS APANTALLADO                       |
| 12                   | RELOJ TMDS-                                  |
| 13                   | CEC                                          |
| 14                   | Reservado (N.C. en dispositivo)              |
| 15                   | RELOJ DDC (SCL, línea de<br>datos serie)     |
| 16                   | DATOS DDC (SDA, línea de datos serie)        |
| 17                   | DDC/CEC Tierra                               |
| 18                   | ALIMENTACIÓN +5 V                            |
| 19                   | DETECCIÓN DE CONEXIÓN<br>EN CALIENTE         |

## Interfaz para Universal serial Bus (USB)

Esta sección ofrece información acerca de los puertos USB disponibles en el receptor.

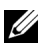

**NOTA:** Este receptor es compatible con USB 3.0 Super-Speed.

| Velocidad de    | de Frecuencia de Consumo de |                           |
|-----------------|-----------------------------|---------------------------|
| transferencia   | ncia datos                  |                           |
| Velocidad plena | 12 Mbps                     | 4,5 W (Máx., cada puerto) |

#### **Conector descendente USB**

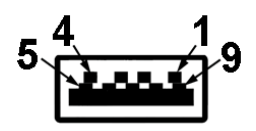

| Número de patilla | Extremo de conector de 9 clavijas |
|-------------------|-----------------------------------|
| 1                 | VCC                               |
| 2                 | D-                                |
| 3                 | D+                                |
| 4                 | GND                               |
| 5                 | SSTX-                             |
| 6                 | SSTX+                             |
| 7                 | GND                               |
| 8                 | SSRX-                             |
| 9                 | SSRX+                             |

#### Puerto USB

• 2 puertos descendentes - lateral

**NOTA:** La función USB 3.0 requiere un dispositivo compatible con USB 3.0.

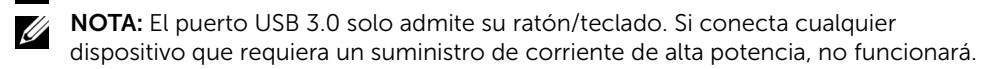

## Conexión del receptor inalámbrico a la pantalla

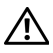

ADVERTENCIA: Antes de realizar cualquier procedimientos en esta sección, siga las Instrucciones de seguridad.

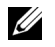

**NOTA:** El receptor inalámbrico está provisto de una antena de transmisor de radio, de modo que le recomendamos que mantenga una distancia de seguridad de al menos 20 cm entre el receptor y usted.

Para conectar el receptor inalámbrico a la pantalla:

- 1 Utilice un destornillador de estrella Phillips para fijar los dos tornillos (que se entregan con el receptor) al rack de montaje situado en la parte posterior de la pantalla.
- 2 Alinee los orificios de montaje del receptor inalámbrico con los dos tornillos fijados a la parte posterior de la pantalla, y luego empuje el receptor hacia abajo hasta que quede fijo en su sitio.

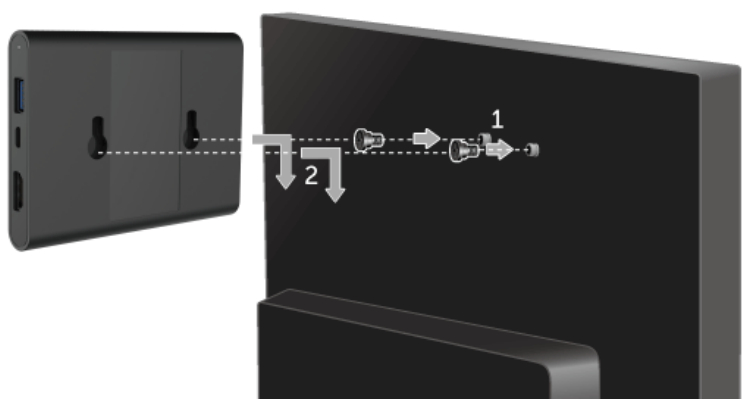

- **3** Conecte el cable micro USB (suministrado con el receptor) del receptor inalámbrico al puerto USB de la pantalla para que reciba alimentación.
- 4 Conecte el cable HDMI (suministrado con el receptor) del receptor inalámbrico a la pantalla.

5 Conecte el cable USB del receptor inalámbrico al teclado o ratón.

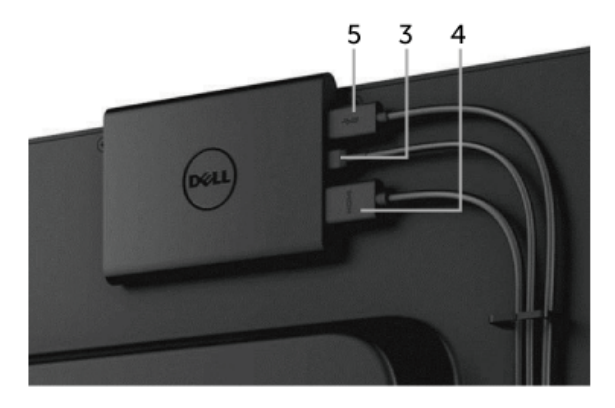

6 Encienda la pantalla y el receptor inalámbrico se activará al mismo tiempo.

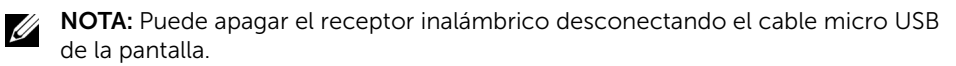

**NOTA:** Las imágenes se utilizan únicamente con fines ilustrativos. La apariencia de la pantalla puede variar.

# Replicación de la imagen de su dispositivo en el pantalla

## Configuración de la conexión inalámbrica

El receptor inalámbrico Dell le permite visualizar y gestionar contenido de forma inalámbrica. La visualización inalámbrica es compatible con Windows<sup>®</sup> 8.1, Windows<sup>®</sup> 10, Android™ 5.0 o sistemas operativos posteriores a través de Screencast. La visualización inalámbrica es compatible con Windows<sup>®</sup> 7 a través del software Dell Wireless Monitor.

Cuando la fuente de entrada de la pantalla esté ajustada en HDMI, la pantalla principal del monitor inalámbrico Dell le permitirá configurar opciones inalámbricas más avanzadas.

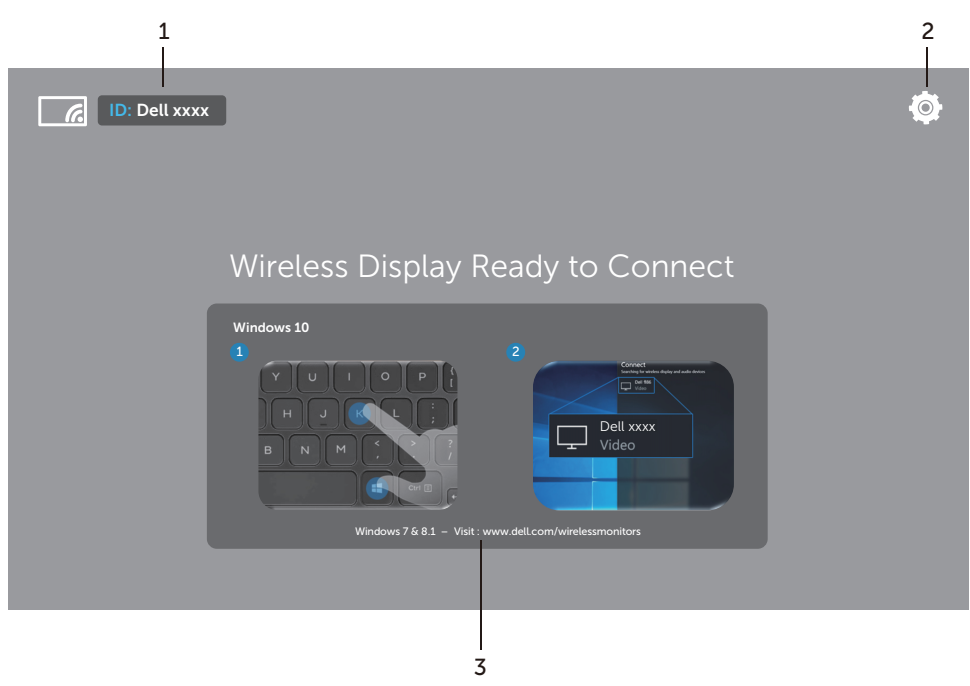

#### Desplazamiento por la pantalla principal

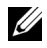

**NOTA:** La ilustración es solo de referencia y puede variar con respecto a versiones posteriores.

| Etiqueta | Elemento                  | Descripción                                                                                                    |
|----------|---------------------------|----------------------------------------------------------------------------------------------------|
| 1        | Identificador de red SSID | Muestra el identificador de red SSID de su<br>receptor inalámbrico, que se emite por Wi-Fi y<br>es identificado por sus dispositivos<br>inteligentes.                                                                                                    |
|          |                           | Puede cambiar el identificador (véase Band Selection).                                                                                                    |
| 2        | Settings (Ajustes)        | El menú <b>Settings</b> constituye el centro de<br>control principal de su receptor inalámbrico y<br>de los ajustes generales. Consulte Uso del<br>menú Ajustes.                                                                                                    |
| 3        | Información y asistencia  | Para más información o asistencia, visite el<br>sitio web de Dell Support: <b>www.dell.com/</b><br><b>wirelessmonitors</b> o descargue la aplicación<br><b>Dell Wireless Monitor</b> de la Google Play <sup>™</sup><br>Store en su dispositivo inteligente de Android. |

#### Uso del menú Ajustes

Al hacer clic en el icono de menú **Settings**, **O**, se abren las siguientes opciones de menú.

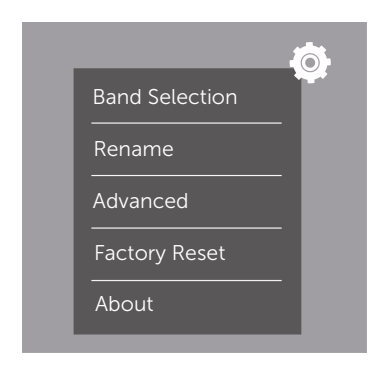

| Menú           | Descripción                                                                                                    |  |
|----------------|----------------------------------------------------------------------------------------------------|--|
| Band Selection | Le permite cambiar entre las bandas de 2,4 GHz y 5 GHz. El ajuste predeterminado es <b>Auto</b> .                                         |  |
|                | <b>NOTA:</b> Le recomendamos usar el ajuste predeterminado de <b>Auto</b><br>si no sabe cuál es el mejor canal Wi-Fi para su dispositivo. |  |

| Rename        | Seleccione esta opción para ver el cuadro de diálogo <b>Rename</b> .<br>Luego use el teclado para cambiar el identificador de red SSID de<br>su receptor. |
|---------------|----------------------------------------------------------------------------------------------------|
| Advanced      | El ajuste predeterminado es <b>Enabled</b> , que le permite replicar en tiempo real las pantallas de sus dispositivos compatibles con Screencast.         |
| Factory Reset | Seleccione <b>OK</b> para restaurar los ajustes predeterminados. Al seleccionar <b>Cancel</b> , saldrá sin guardar.                                       |
| About         | Seleccione esta opción para ver el número de la versión actual.                                                                                           |

## Conexión de la pantalla vía Screencast o Screen Mirror

Para conectar de forma inalámbrica el receptor a su ordenador, haga clic en el siguiente enlace del sistema operativo (SO) que esté usando para ver más detalles.

- En Windows<sup>®</sup> 10
- En Windows<sup>®</sup> 8.1
- En Windows<sup>®</sup> 7 (compatible con la aplicación Dell Wireless Monitor)

Para conectar de forma inalámbrica el receptor a un dispositivo Android, puede usar el menú Ajustes del dispositivo o la aplicación Dell Wireless Monitor, que puede descargar de la Google Play Store. Haga clic en el siguiente enlace para ver más detalles.

- Uso de Ajustes en un smartphone Android™
- Uso de la aplicación Dell Wireless Monitor en un smartphone Android™

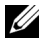

**NOTA:** El entorno que rodea al receptor y al ordenador puede afectar a la señal de transmisión y poner en peligro la intensidad de la señal. Evite colocar objetos entre el receptor y el dispositivo que conecte, ya que pueden interferir en el funcionamiento inalámbrico normal.

#### En Windows<sup>®</sup> 10

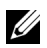

**NOTA:** Las siguientes ilustraciones son solo de referencia y pueden variar con respecto a su pantalla del ordenador dependiendo de la configuración, la versión y el idioma de su sistema operativo.

#### Conexión a un dispositivo

1 Seleccione **Conectar** en el Centro de actividades.

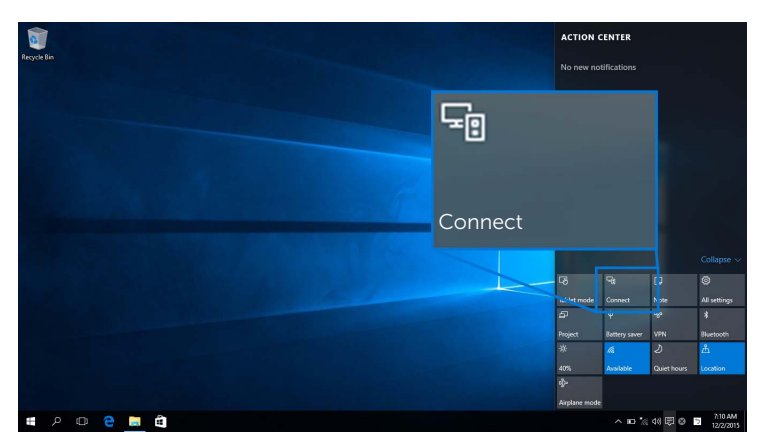

2 Seleccione en la lista el identificador de red SSID que aparece en su pantalla.

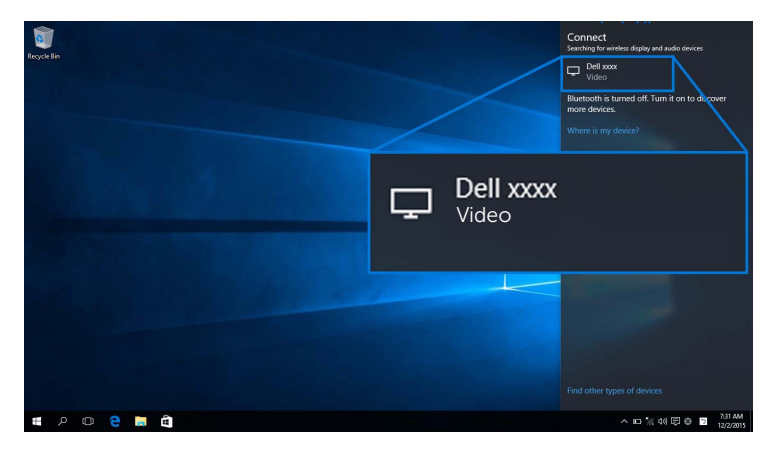

3 Cuando aparezca el código PIN de 8 dígitos, introdúzcalo en su dispositivo. Una vez que acepte la conexión, su dispositivo empezará a proyectar imágenes en la pantalla.

| Pern | nission to connect                          |
|------|---------------------------------------------|
|      | "xxxxxx" is a new device trying to connect. |
|      | To approve, enter the pin code below:       |
|      | *****                                       |

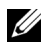

NOTA: Para controlar las imágenes proyectadas con el teclado y el ratón conectados a su pantalla, seleccione Permitir la entrada de datos con un teclado o ratón conectados a esta pantalla

| egyste Bin |                                                                | Connect<br>Deconnect first, and then the search will begin<br>Delt dc4aa<br>Video |
|------------|----------------------------------------------------------------|-----------------------------------------------------------------------------------|
| Desktop    |                                                                | Connected Change projection mode                                                  |
|            | ☐ Dell xxxx                                                    | Allow input from a keyboard or mouse<br>connected to this display<br>Disconnect   |
|            | Change projection mode                                         | Where is my device?                                                               |
|            | Allow input from a keyboard or mouse connected to this display |                                                                                   |
|            | Disconnect                                                     |                                                                                   |
|            |                                                                |                                                                                   |
| # P @ @ #  | ÷ ۵                                                            | ∧ ■ *≈ ♥ 🗊 800 PM<br>12/16/2015                                                   |

#### Cambio del modo de proyección

1 Seleccione **Proyectar** en el Centro de actividades.

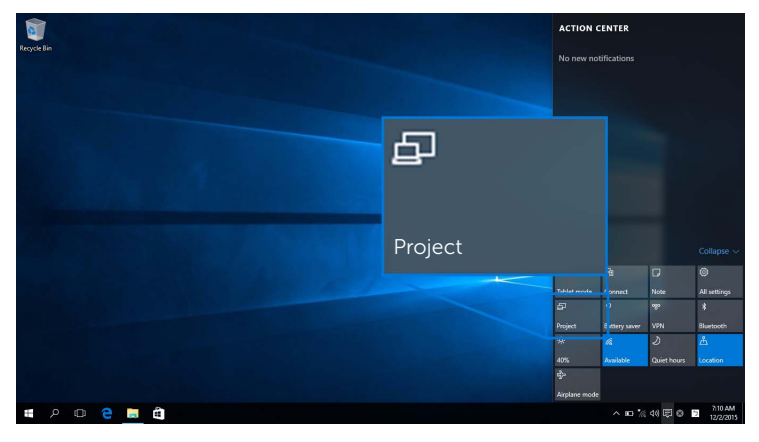

2 Seleccione su modo de proyección.

|                       |                    | Project                       |
|-----------------------|--------------------|-------------------------------|
| Regicle Bin           |                    | PC screen only                |
|                       | PC screen only     | Duplicate                     |
| and the second second |                    | Extend                        |
|                       | Extend             | Connect to a wireless display |
|                       | Second screen only |                               |
| = P 🛛 😫 🧮 🛍           |                    | ^ ID % 40 🛡 🕲 🗎 7114 AM       |

#### Desconexión de un dispositivo

1 Seleccione **Conectar** en el Centro de actividades.

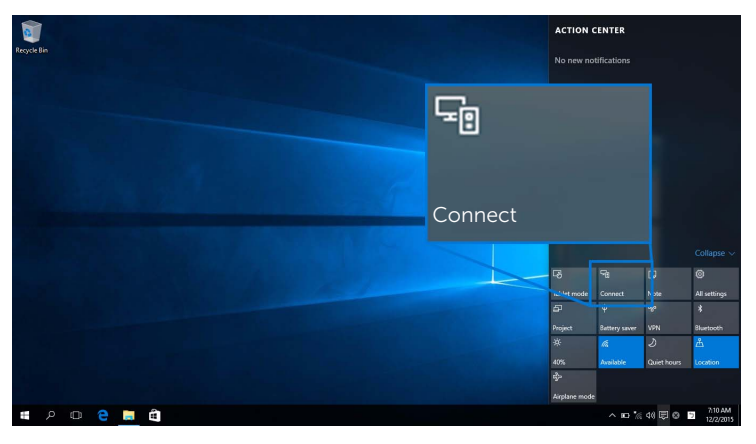

2 Seleccione **Desconectar** y su dispositivo dejará de proyectar imágenes en la pantalla.

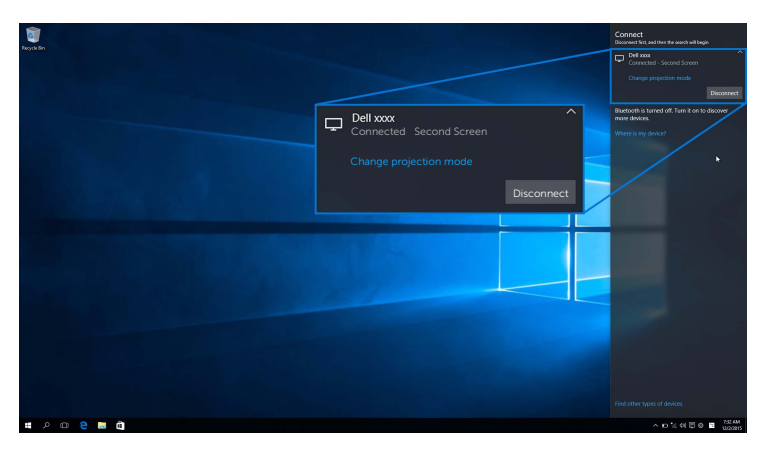

#### En Windows<sup>®</sup> 8.1

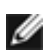

**NOTA:** Las siguientes ilustraciones son solo de referencia y pueden variar con respecto a su pantalla del ordenador dependiendo de la configuración, la versión y el idioma de su sistema operativo.

#### Conexión a un dispositivo

1 Seleccione **Dispositivos** en la barra de Accesos.

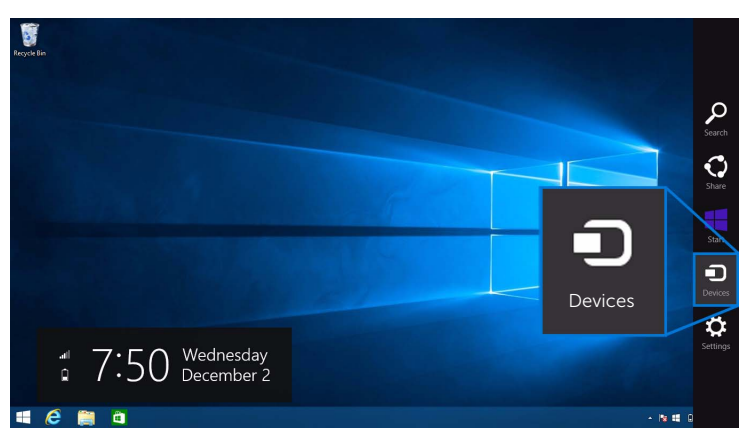

2 Seleccione Proyectar en el menú Dispositivos.

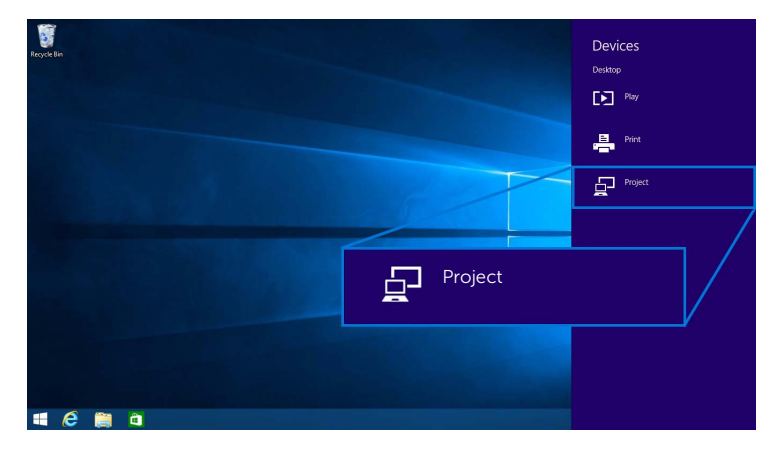

3 Seleccione Agregar una pantalla inalámbrica en el menú Proyectar.

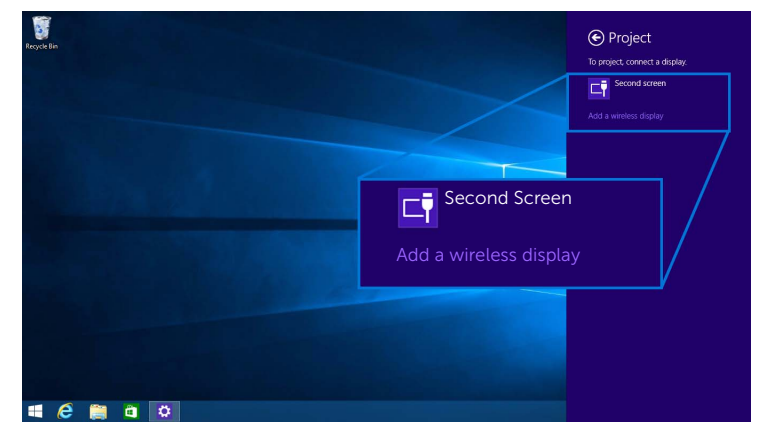

4 Cuando aparezca el código PIN de 8 dígitos, introdúzcalo en su dispositivo. Una vez que acepte la conexión, su dispositivo empezará a proyectar imágenes en la pantalla.

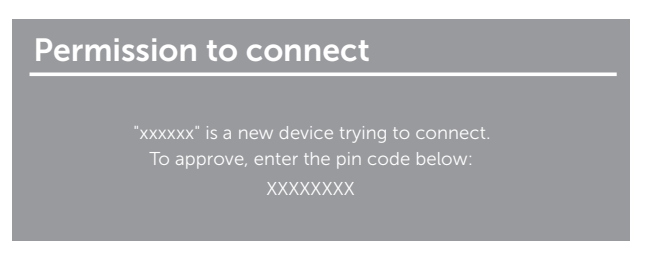

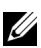

**NOTA:** Puede controlar las imágenes proyectadas con el teclado y el ratón conectados a su pantalla.

#### Cambio del modo de proyección

1 Seleccione **Dispositivos** en la barra de Accesos.

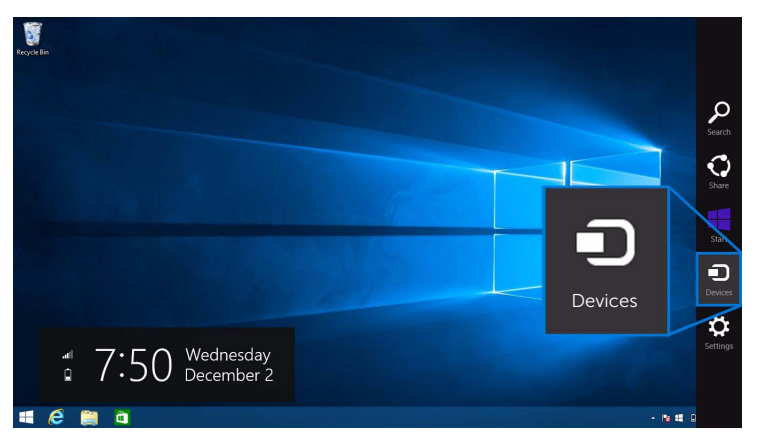

2 Seleccione Proyectar en el menú Dispositivos.

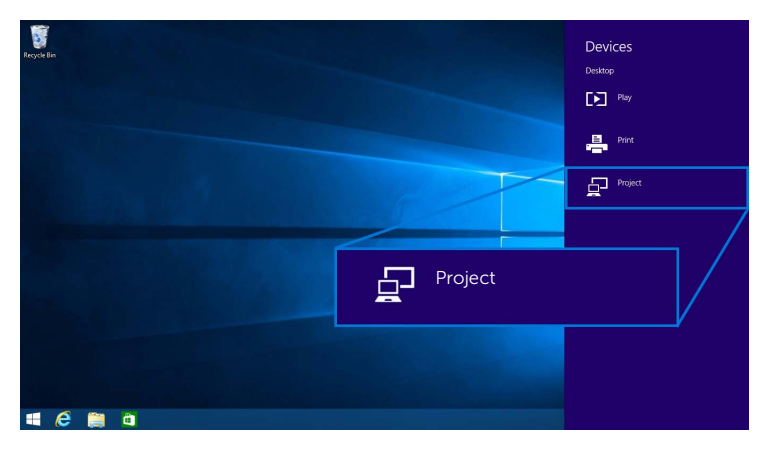

**3** Seleccione su modo de proyección.

| Recycle Bin     |                    | Project Project to a connected screen |
|-----------------|--------------------|---------------------------------------|
|                 | Duplicate          | Disconnect                            |
|                 |                    | Duplicate                             |
|                 | Extend             | Extend                                |
|                 | Second screen only | Second screen only                    |
| <b>4</b> (ĉ 🎬 à |                    |                                       |

#### Desconexión de un dispositivo

1 Seleccione **Dispositivos** en la barra de Accesos.

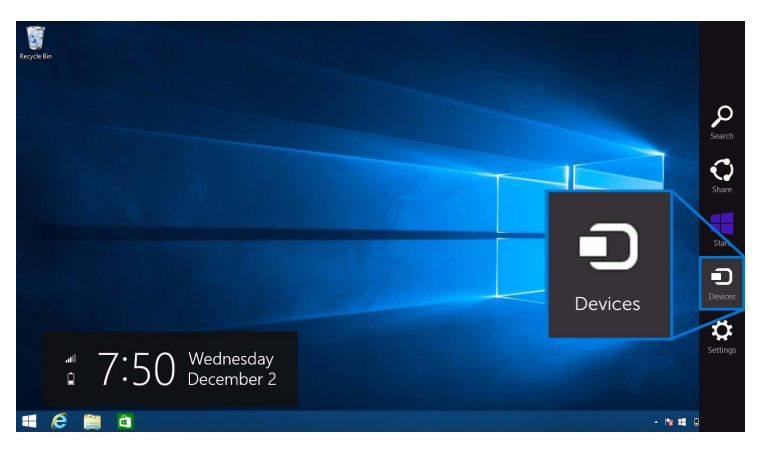

2 Seleccione Proyectar en el menú Dispositivos.

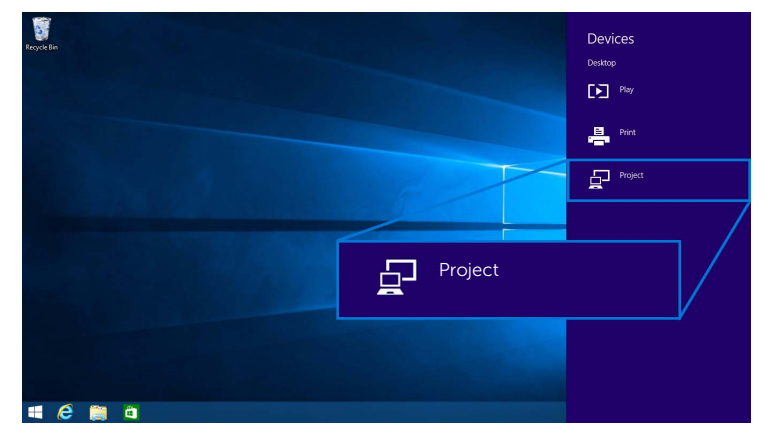

**3** Seleccione **Desconectar** y su dispositivo dejará de proyectar imágenes en la pantalla.

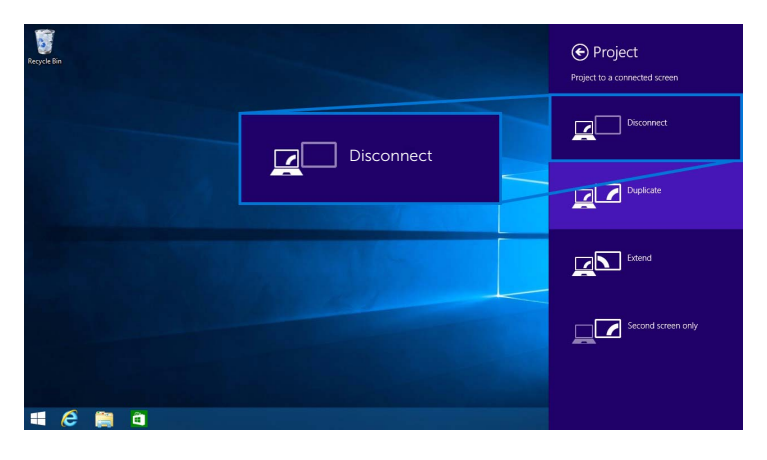

#### En Windows<sup>®</sup> 7

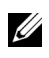

**NOTA:** Descargue el software Dell Wireless Monitor antes de establecer la conexión inalámbrica con su receptor inalámbrico.

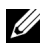

**NOTA:** Las siguientes ilustraciones son solo de referencia y pueden variar con respecto a su pantalla del ordenador dependiendo de la configuración, la versión y el idioma de su sistema operativo.

#### Conexión a un dispositivo

1 Abra el software Dell Wireless Monitor y este buscará automáticamente los dispositivos disponibles.

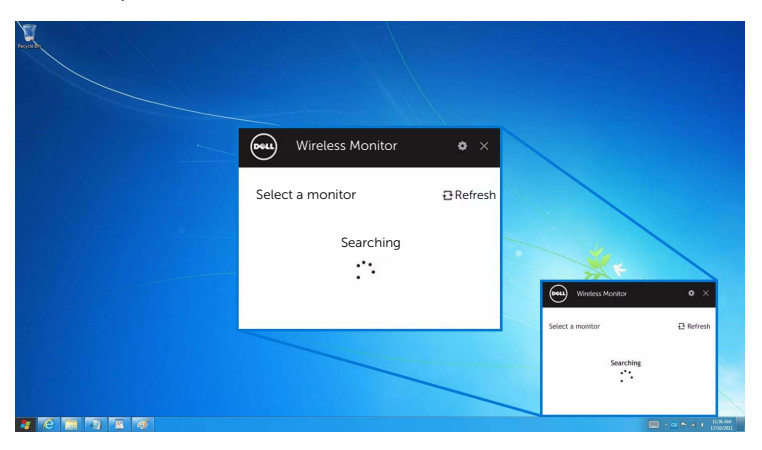

2 Cuando aparezca en la lista el identificador de red SSID que se muestra en su pantalla, haga clic en **Conectar**.

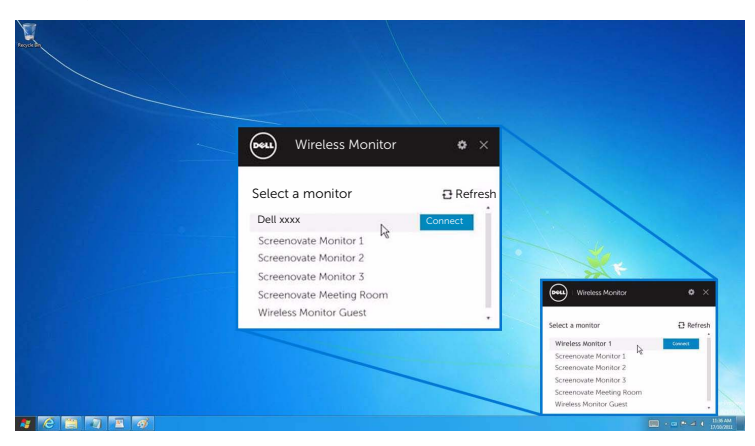

**3** Cuando aparezca el código PIN de 8 dígitos, introdúzcalo en su dispositivo. Una vez que acepte la conexión, su dispositivo empezará a proyectar imágenes en la pantalla.

| Perr | nission to connect                          |
|------|---------------------------------------------|
|      | "xxxxxx" is a new device trying to connect. |
|      | To approve, enter the pin code below:       |
|      | XXXXXXXX                                    |
|      |                                             |

#### Cambio del modo de proyección

- 1 Haga clic en el software Dell Wireless Monitor.
- 2 Seleccione su modo de proyección.

| Wireless Monitor          • ×        Dell units          • × |                                                                         |
|--------------------------------------------------------------|-------------------------------------------------------------------------|
|                                                              |                                                                         |
| PC only Duplicate Extend Second screen only                  | Wireless Monitor © × Wireless Monitor 1 Desemble Select Projection Mode |
|                                                              |                                                                         |

#### Desconexión de un dispositivo

- **1** Haga clic en el software Dell Wireless Monitor.
- 2 Haga clic en **Desconectar** y su dispositivo dejará de proyectar imágenes en la pantalla.

|               | Wireless Monitor • ×<br>Dell xxxx Disconnect |                        |                   |
|---------------|----------------------------------------------|------------------------|-------------------|
|               | PC only Duplicate Extend Second screen only  | Wireless Monitor       | © ×               |
| 4 2 2 2 3 2 6 |                                              | Select Projection Mode | Second Screen Day |

#### Uso de Ajustes en un smartphone Android™

#### Uso de Ajustes para conectar un dispositivo

- 1 Abra el menú Ajustes de su dispositivo.
- 2 Pulse en **Display**, y luego pulse en **Screen Mirroring** (dependiendo del fabricante de su dispositivo, el nombre puede variar).
- 3 Pulse en Cast.
- 4 Pulse en el icono **Menu** y luego seleccione **Enable** para habilitar la pantalla inalámbrica.
- 5 Cuando aparezca el código PIN de 8 dígitos, introdúzcalo en su dispositivo. Una vez que acepte la conexión, su dispositivo empezará a proyectar imágenes en la pantalla.

| Permission to connect                       |  |
|---------------------------------------------|--|
| "xxxxxx" is a new device trying to connect. |  |
| To approve, enter the pin code below:       |  |
| XXXXXXXX                                    |  |
|                                             |  |

Para dejar de proyectar imágenes en su pantalla, deslice hacia abajo con dos dedos la sombra de notificación desde la parte superior de la pantalla y toque en **Disconnect**.

#### Uso de la aplicación Dell Wireless Monitor en un smartphone Android™

#### Conexión a un dispositivo

1 Active la conexión Wi-Fi y Bluetooth en su dispositivo Android.

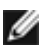

NOTA: Si el Bluetooth de su dispositivo Android está activado antes de realizar la **NOTA:** Si el Bluetooth de su dispositivo Alfanola con el teclado o el ratón conexión, podrá controlar la pantalla replicada con el teclado o el ratón conectados a su pantalla una vez realizada la conexión.

2 Pulse para activar la aplicación **Dell Wireless Monitor** en su dispositivo Android.

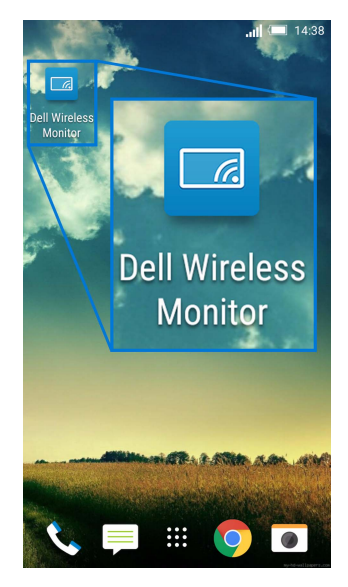

3 Pulse en Cast Settings.

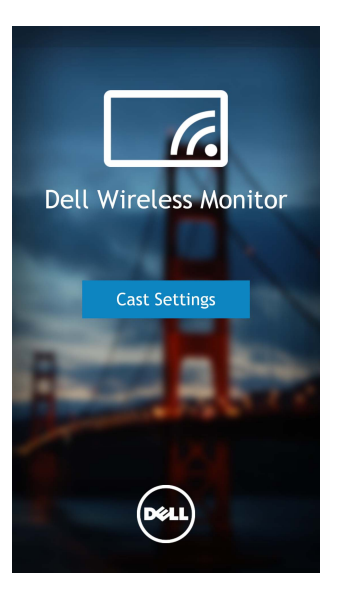

4 Pulse en el identificador de red SSID tal y como aparece en su pantalla.

| Cast screen                              | . <b>ii 📼</b> 14:40 |
|------------------------------------------|---------------------|
| Dell XXXX<br>Wireless display            |                     |
| Dell 2c58                                |                     |
| DellXXXX<br>Wireless display             |                     |
| Dell abc5<br>Wireless display            |                     |
| Dell 53f1<br>Wireless display            |                     |
| SBWD FE8287-SBWD100A<br>Wireless display |                     |
| Dell 9ec1<br>Wireless display            |                     |
| Dell 5593<br>Wireless display            |                     |
| ۵ C                                      | D                   |

5 Cuando aparezca el código PIN de 8 dígitos, introdúzcalo en su dispositivo. Una vez que acepte la conexión, su dispositivo empezará a proyectar imágenes en la pantalla.

| Perr | mission to connect                          |
|------|---------------------------------------------|
|      | "xxxxxx" is a new device trying to connect. |
|      | To approve, enter the pin code below:       |
|      | XXXXXXXX                                    |
|      |                                             |

**NOTA:** Si los ajustes de su dispositivo difieren de los que se muestran anteriormente, consulte el manual de su dispositivo para ver instrucciones sobre la conexión de **Cast Screen**.

#### Desconexión de un dispositivo

1 Pulse para activar la aplicación **Dell Wireless Monitor** en su dispositivo Android.

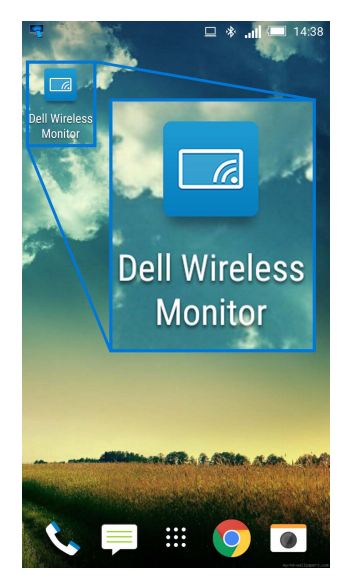

2 Pulse en Cast Settings.

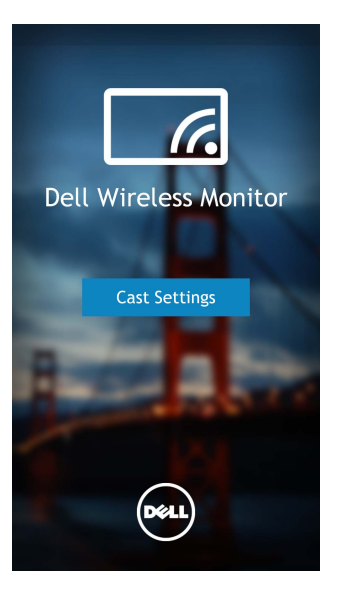

3 Pulse en el nombre de la pantalla que esté **Connected**.

| 4                                        | 😐 🐐 📶 💷 14:40 |
|------------------------------------------|---------------|
| < Cast screen                            | :             |
| Dell XXXX<br>Connected                   |               |
| Dell 2c58                                |               |
| DellXXXX<br>Connected                    |               |
| Dell abc5<br>Wireless display            |               |
| Dell 53f1<br>Wireless display            |               |
| SBWD FE8287-SBWD100A<br>Wireless display | Ą             |
| Dell 9ec1<br>Wireless display            |               |
| Dell 5593<br>Wireless display            |               |
| ۵ C                                      | đ             |

4 Pulse en **DISCONNECT** y su dispositivo Android dejará de proyectar imágenes en la pantalla.

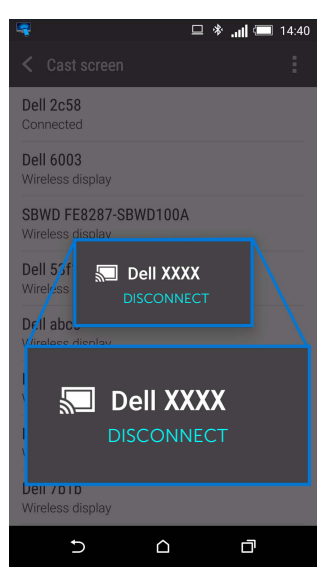

**NOTA:** Para comprobar si su dispositivo es compatible, visite el sitio web de Dell Support: **www.dell.com/wirelessmonitors**, consulte el manual de su dispositivo o bien póngase en contacto con el fabricante de su dispositivo para saber si es compatible.

#### Actualización del software del receptor inalámbrico

Con la función de actualización por aire, el software Dell Wireless Monitor se puede actualizar a la última versión.

Asegúrese de que lo siguiente está instalado y listo:

- 1 Instale la aplicación Dell Wireless Monitor en su sistema Windows<sup>®</sup>.
- 2 Conecte su sistema Windows<sup>®</sup> a Internet.
- **3** Conecte su sistema Windows<sup>®</sup> a la pantalla para permitir la visualización inalámbrica.

La aplicación Dell Wireless Monitor buscará la última versión. Haga clic en **Accept** para descargarla e instalarla. La actualización se realiza en segundo plano.

#### Conexión de un teclado y un ratón

El software Dell Wireless Monitor permite al usuario controlar el dispositivo desde un único teclado y ratón conectados a la pantalla.

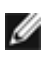

NOTA: Asegúrese de que el software Dell Wireless Monitor se ha instalado antes de **NOTA:** Asegurese de que el soltware bell militado i controlar el ordenador o el dispositivo Android.

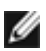

NOTA: La función admite únicamente un teclado y un ratón estándar.

- 1 Conecte el teclado o el ratón al puerto descendente USB de la pantalla.
- 2 Luego podrá usar el teclado o el ratón para controlar la pantalla principal, el ordenador o el dispositivo Android.

ADVERTENCIA: Antes de empezar con cualquiera de los procedimientos de esta sección, siga Instrucciones de seguridad.

#### Problemas específicos del producto

| Síntomas<br>específicos                                                                 | Qué<br>experimenta                             | Soluciones posibles                                                                                                    |
|-----------------------------------------------------------------------------------------|------------------------------------------------|----------------------------------------------------------------------------------------------------|
| No se recibe<br>ninguna señal<br>de entrada al<br>pulsar los<br>controles de<br>usuario | No hay imagen,<br>la luz de LED está<br>blanca | <ul> <li>Compruebe la fuente de señal. Asegúrese de que el equipo<br/>no está en modo de ahorro de energía moviendo el ratón o<br/>pulsando cualquier tecla del teclado.</li> <li>Compruebe que el cable de señal esté conectado<br/>correctamente. Vuelva a conectar el cable si es necesario.</li> <li>Restaure el equipo o el reproductor de vídeo.</li> </ul> |

#### Problemas específicos de Bus Serie Universal (USB)

| Síntomas<br>específicos        | Qué<br>experimenta                     | Soluciones posibles                                                                                                    |
|--------------------------------|----------------------------------------|----------------------------------------------------------------------------------------------------|
| La interfaz USB<br>no funciona | Los periféricos<br>USB no<br>funcionan | <ul> <li>Compruebe que la pantalla esté ENCENDIDA.</li> <li>Reconecte los periféricos USB (conector descendente).</li> <li>Apague y vuelva a encender la pantalla de nuevo.</li> </ul> |

#### ADVERTENCIA: Instrucciones de seguridad

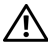

ADVERTENCIA: Uso de controles, ajustes o procedimientos distintos de los especificados en esta documentación podría resultar en exposición a zona de descarga, peligro eléctrico y/o riesgos mecánicos.

Para más información sobre instrucciones de seguridad, consulte Información sobre seguridad, medio ambiente y normativas (SERI).

## Declaración FCC (solo para EE.UU.)

Si desea más información sobre la Nota FCC y el resto de información reglamentaria, consulte la página web de normativas en <u>www.dell.com/regulatory\_compliance</u>.

## Contacte con Dell

Los clientes en Estados Unidos pueden llamar al 800-WWW-DELL (800-999-3355).

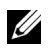

**NOTA:** Si no tiene una conexión a Internet activa, puede encontrar información de contacto en su factura de compra, nota de entrega, recibo o catálogo de productos Dell.

Dell proporciona varias opciones de soporte y de servicio en línea o por teléfono. La disponibilidad varía dependiendo del país y el producto, y puede que algunos servicios no estén disponibles en su zona.

- Asistencia técnica en línea www.dell.com/support/monitors
- Contactar con Dell www.dell.com/contactdell